به نام خدا (طراحی مهر خاتم) یکیج اموزشی شامل: • 60 بک گراند آماده 40 يترن آماده بیش از 500 براش ( مهر ، علائم فارسی ، اعداد فارسی ، تزئینات ،گل اسلیمی(جدید)) فایل یی دی اف آموزشنی متن + تصویر فیلم اموزشنی طراحی مهر خاتم طرح لایه باز (طرحی که آموزش داده شد) 10 فونت مناسب ( شکسته،ایران نستعلیق،دیماشکسته،نیریزی و ...) 30 حرف ادیت شدہ نستعلیق(ی،ن،م،الف،و...) سطح آموزش : مقدمات تا حرفه ای پیش نیاز ھا: نرم افزار فتوشاب تريجيحا CS4 به بالا ابتدا سیستم خودتون رو روشن کنید Θ سپس وارد پوشه ی فایل خریداری شده شوید ابتدا وارد یوشه PATTERN شوید و یترن مهر خاتم را اجرا کنید سـپس وارد پوشـه BRUSH شـوید و تمامی براش های موجود را اجرا کنید در نهایت فونت های موجود در پوشه font را نیز نصف کنید. پیشـنهاد میکنم پس از اتمام مراحل فوق از فتوشـاپ خود خارج شـوید و دوباره آن را اجرا کنید

جهت دانلود فایل ها به آدرس زیر مراجعه کنید

تا پترن ها و براش ها قابل اجرا باشند.

http://farsgraphic.com/downloads/mohrkharam

| File Edit Image Laye   | r Type Select F  |                                                                        |
|------------------------|------------------|------------------------------------------------------------------------|
| New                    | Ctrl+N           |                                                                        |
| Open 🥐                 | Ctrl+O           |                                                                        |
| Browse in Bridge       | Alt+Ctrl+O       |                                                                        |
| Open As                | Alt+Shift+Ctrl+O | . Ĩ                                                                    |
| Open as Smart Object   |                  | ىجراع اموزش :                                                          |
| Open Recent            | •                |                                                                        |
| Close                  | Ctrl+W           | (ctrl + O)) (ctrl + open av l file currel + y l + l + in               |
| Close All              | Alt+Ctrl+W       | تون رو اجرا کنید و از منوی ine کزینه upen رو انتخاب میکنید( U + CII) ) |
| Close and Go to Bridge | Shift+Ctrl+W     |                                                                        |
| Save                   | Ctrl+S           |                                                                        |
| Save As                | Shift+Ctrl+S     |                                                                        |
| Check In               |                  |                                                                        |
| Revert                 | F12              |                                                                        |
| Export                 | •                |                                                                        |
| Generate               | •                |                                                                        |
| Share on Behance       |                  |                                                                        |
| Search Adobe Stock     |                  |                                                                        |
| Place Embedded         |                  |                                                                        |
| Place Linked           |                  |                                                                        |
| Package                |                  |                                                                        |
| Automate               | +                |                                                                        |
| Scripte                |                  |                                                                        |
| Import                 | •                |                                                                        |
| File Info              | Alt+Shift+Ctrl+I |                                                                        |
| Print                  | Ctrl+D           |                                                                        |
| Print One Conv         | Alt+Shift+Ctrl+P |                                                                        |
| типсоне сору           | ALCOULT CUTT     |                                                                        |
| Exit                   | Ctrl+Q           |                                                                        |

از پوشـه ی background ، پس زمینه مورد نظر خود را انتخاب کنید و در نهایت open را کلیک کنید

| Organize 👻 New folder                                      | FAR | SGR. | APHI | C.CO | MC       |       |             | a • 🖬          |
|------------------------------------------------------------|-----|------|------|------|----------|-------|-------------|----------------|
| A Quick access     Desktop     Desktop     Downloads     1 | 2   | 3    | *    | 5    | 6        | 7     | 8           | Secon<br>South |
| Documents                                                  |     | 12   | 13   | 14   | 15       | 16    | 17          | 18             |
| ConeDrive 19                                               | 20  | 21   | 22   | 23   | 24       | 25    | 26          | 27             |
| Desktop                                                    | 29  | 30   | 31   | 32   | 33       | 34    | 35          | 36             |
| Pictures<br>Videos                                         | 38  | 39   | 40   | 41   | 42<br>42 | 43    | 44          | 45             |
| USB Drive (k)                                              | 47  | 48   | 49   | 50   | 51       | ¢ 👶 > | 53          | 54             |
| Network                                                    |     |      |      | 0    | 0        |       |             | <u></u>        |
| File name: 54                                              |     |      |      |      |          | ~     | All Formats |                |

سپس از منوی window قیمت layers را فعال کنید ( کلید ترکیبی اف 7 – f7 )

طبق تصویر زیر (1) یک لایه جدید ایجاد کنید (2) سپس ابزار براش را انتخاب کرده و روی زمینه کلیک راست کنید و پس از انتخاب مهر دلخواه و تغییر سایز آن با یک کلیک چپ آن را در لایه ی ایجاد شده قرار دهید.

\*قبل از انجام باید برای های مهر خاتم موجود در پک آموزشـی را دانلود کنید

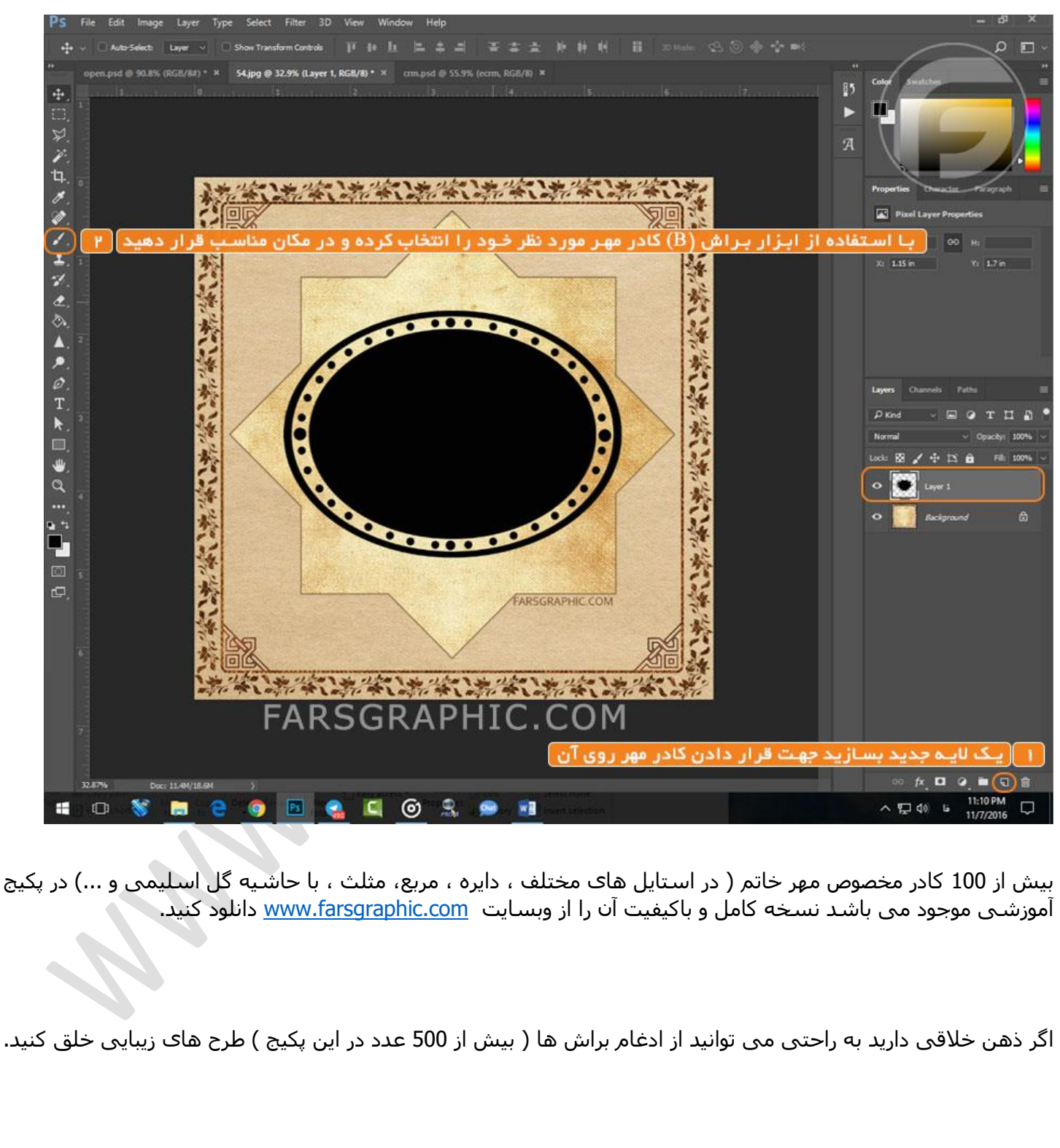

خب حالا نوبت آن رسیده که به مهرمون یکم زیبایی ببخشیم برای این کار مانند تصویر زیر عمل کنید.

ابتدا روی لایه ای که ایجاد کرده بودید( لایه مهر)دابل کلیک کنید تا پنجره layer style باز شود سپس روی گزینه pattern overlay را کلیک کنید.

Layer Style OK Cancel New Style ... Snap to Orini Preview ۲ گزینه ok را بزنید از بین یترن های نصب شده یترن مناسب را انتخاب کنید و در نهایت pettern overla را فعال کند روی لایہ کادر دابل کلیک کردہ و 6 ... ARSGRAPHIC.COM **یے مغر خاتم** FARSGRAP ∧ (□ ¢) ENG 11/9/2016 0 🔍 Ps C 2

پس از انتخاب پترن مناسب روی ok کلیک کنید.

تعداد 40 پترن زیبا ، با کیفیت و مناسب طراحی های مهر خاتم و عکس پروفایل در پکیج آموزشی طراحی مهر خاتم موجود می هست می توانید آن را دانلود کنید <u>www.farsgraphic.com</u>

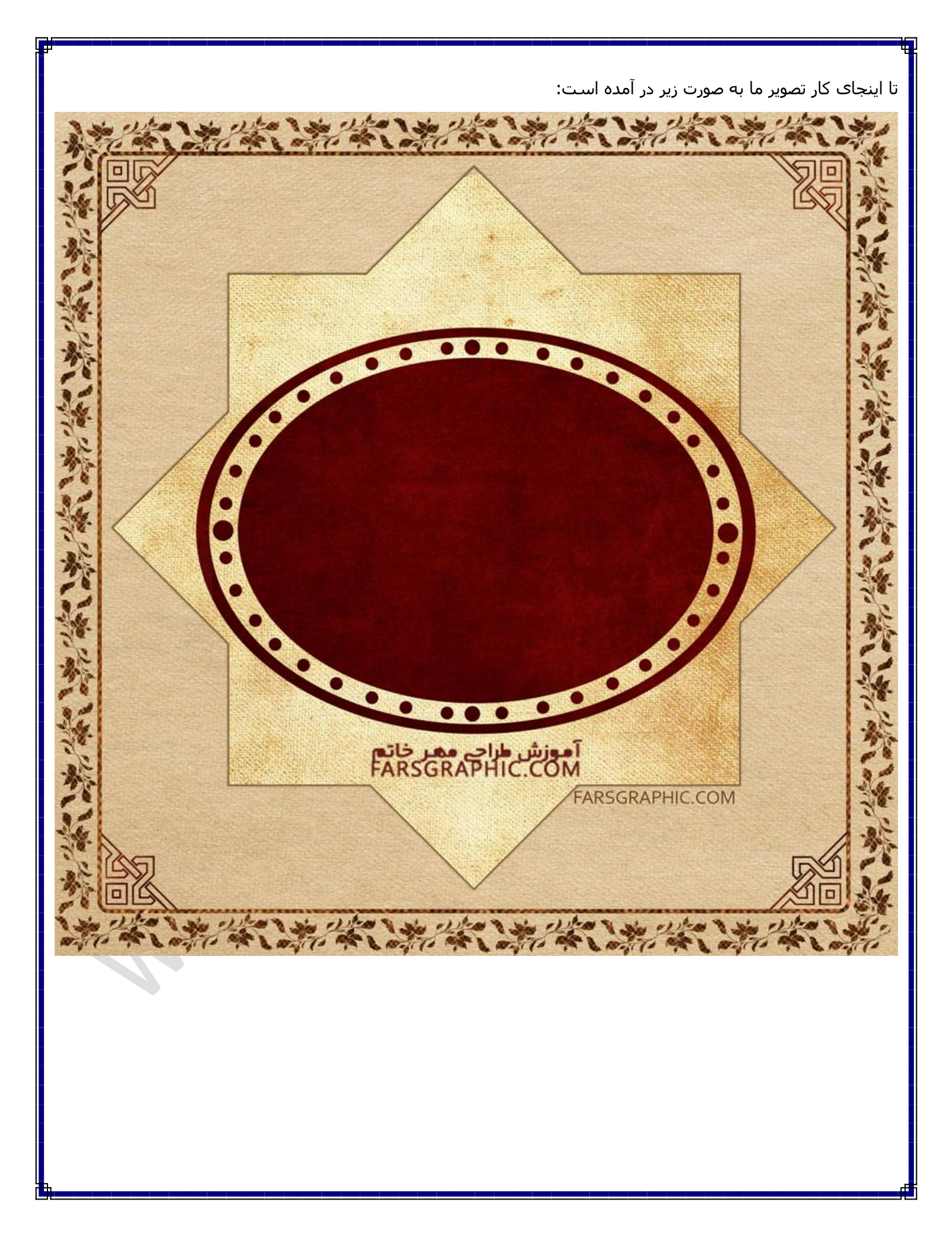

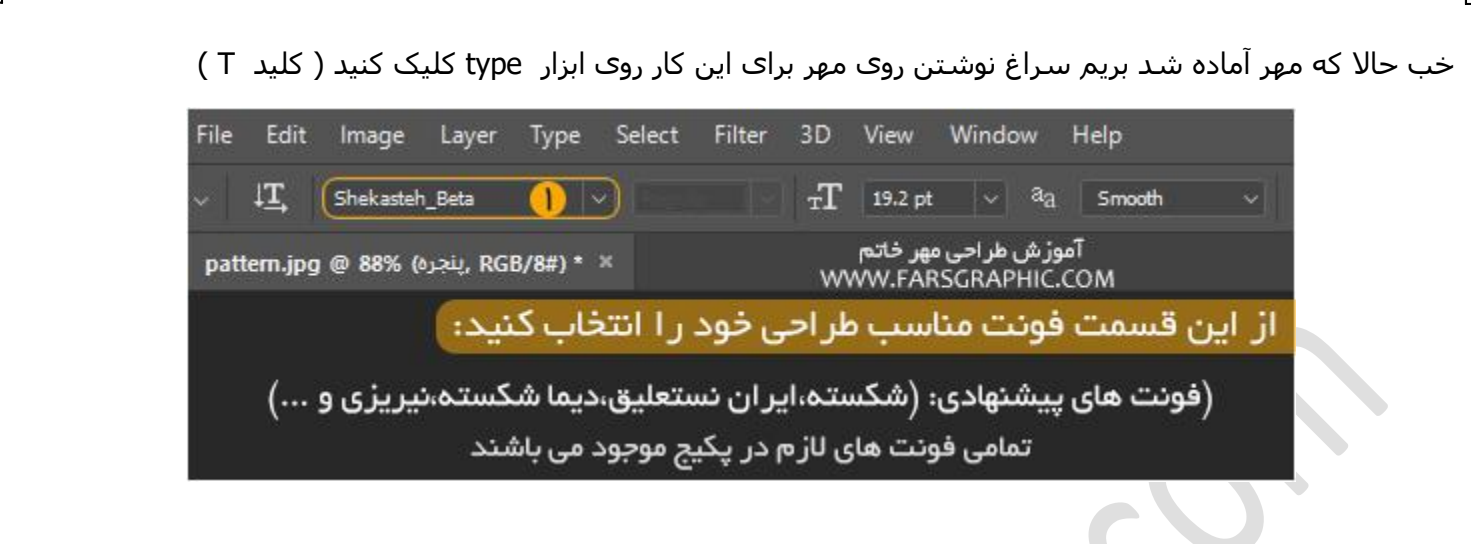

نوشته خود را بنویسید

سپس روی لایه نوشته های خود در منوی LAYERS دابل کلیک کنید از قسمت pattern overlay پترن مناسب (سعی کنید پترن نوشته هم رنگ بک گراند کلی باشـد مثل طرح زیر ) و با اسـتفاده از STROKE دور نوشـته خود یک لایه نازک ایجاد کنید(هم رنگ لایه پس زمینه) تا جلوه زیبا تری به طرح شما بدهد . و در نهایت okرا کلیک کنید

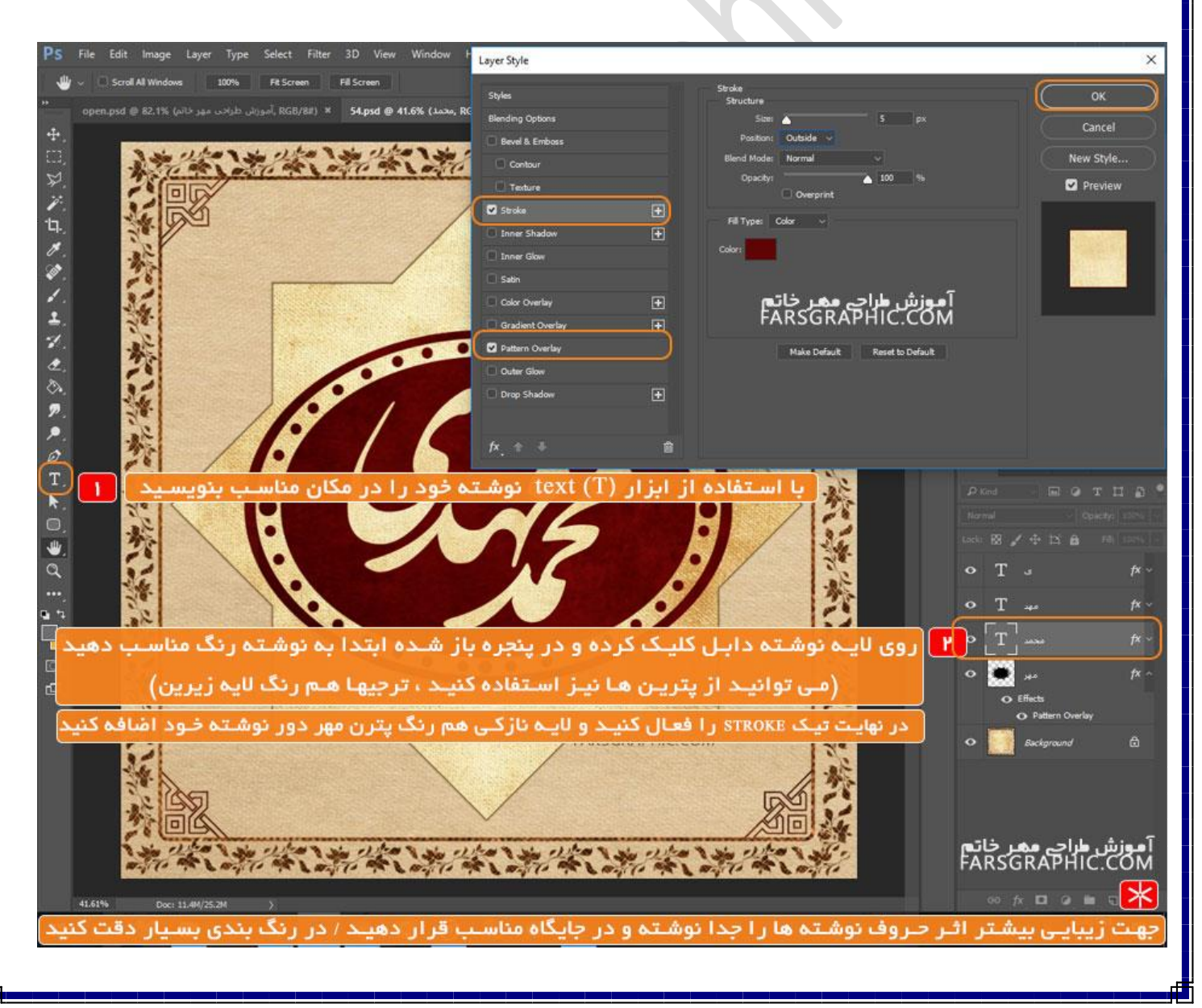

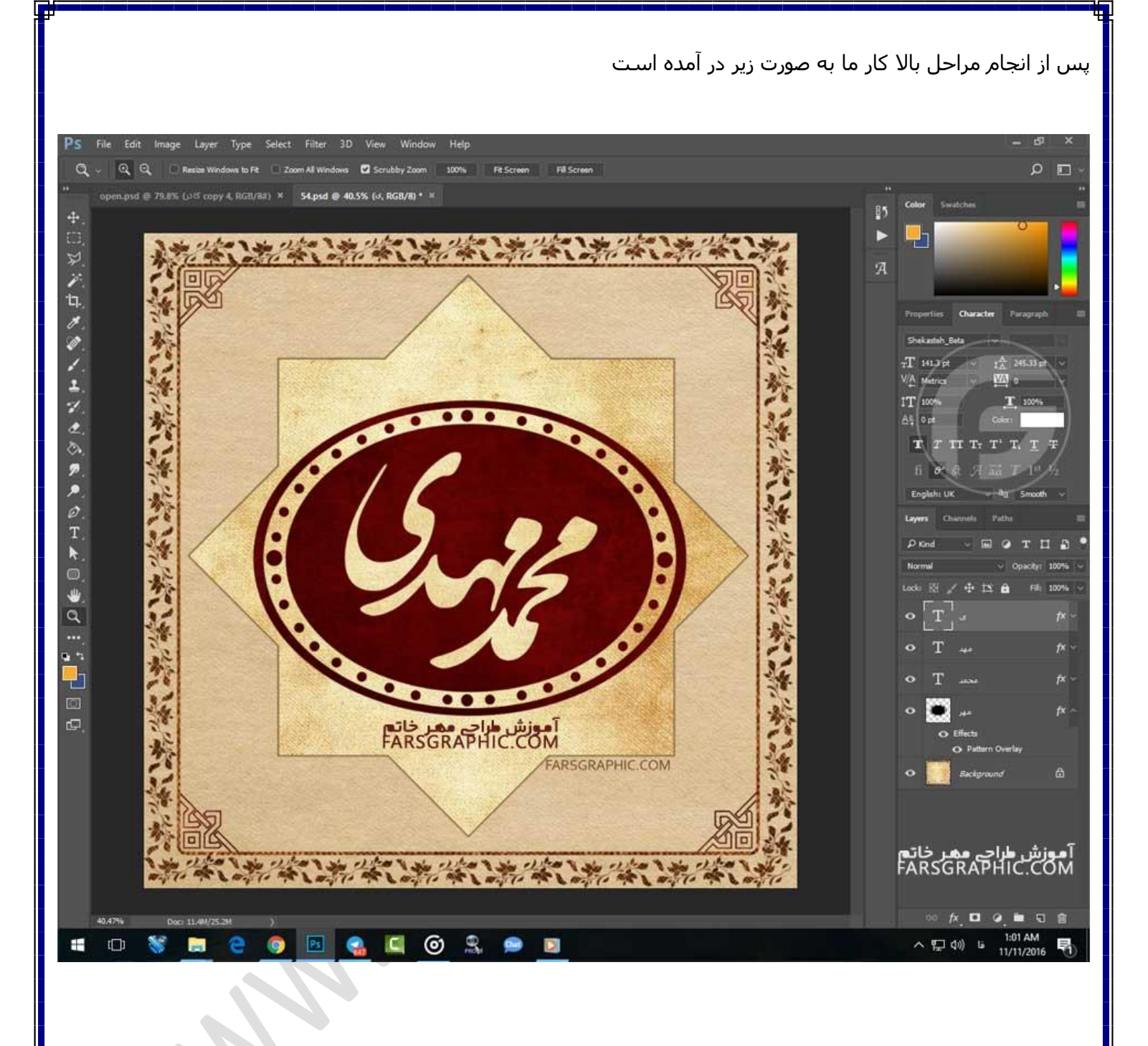

\*نوشته های که سر هم نیستند را جدا از هم بنویسید مانند **مهدی** که میتوان **مهد** را جدا و **ک** را جدا نوشت سپس با کمک ابزار MOVE ( کلید M روی کیبرد) هر کدام را در مکان مناسب قرار دهید تا نوشته زیبا تر جلوه کند خب مهر و نوشته رو ایجاد کردیم حالا تزئینات داخلی مهر خاتم مونده که باید توی این مرحله بیشتر سلیقه به خرج بدین تا کارتون زیبا بشه.

در منوی لایر ( منوی رو به رو ) یک لایه جدید ایجاد کنید مانند (1 ) که توی تصویر به اسم ayers 1 هست خب حالا روی لایه جدید که ساختین دابل کلیک کنید و دقیقا همان تنظیمات استایل pattern و stroke که روی نوشـته اعمال کردین روی این لایه هم اعمال کنید.

خب حالا ابزار براش رو انتخاب کنید ( کلید b ) و سپس روی صفحه کلیک راست کردد و از لیست براش های نصب شـده که در پکیج آموزشـی موجود هسـت براش های مناسب و دلخواه را انتخاب کرده و با حوصله یکی یکی در کادر مهر قرار دهید مانند تصویر زیر ©

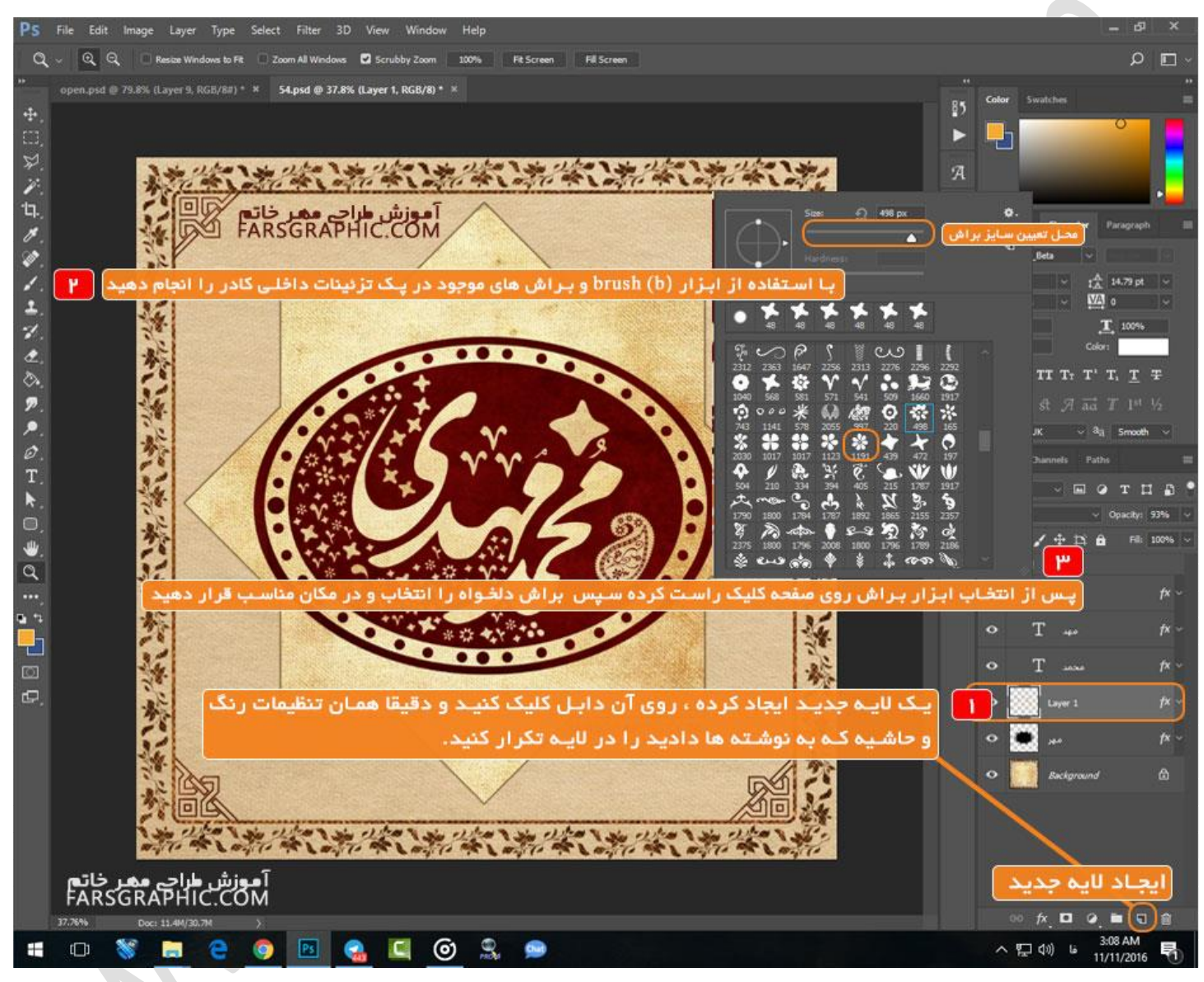

می توانید در طراحی از علائم نگارشـی فارسـی در نوشـته ها و سـال تولد یا سـال سـاخت مهر را نیز به کار ببرید ، براش تمامی علائم نگارشـی و اعداد نیز در پکیج مهر خاتم موجود می باشـد

\*ریز کار کردن تزئینات داخل کادر امانند سامت راسات تصویر بالا نیز جلوه بسیار زیبایی دارد که نیاز به حوصله و سلیقه بیشتری دارد

www.farsgraphic.com

\*پیشنهاد میکنم لایه براش ها رو زیر لایه های نوشته قرار دهید تا کار زیبا تر بشـه و تزئینات روی نوشـته نیاد.

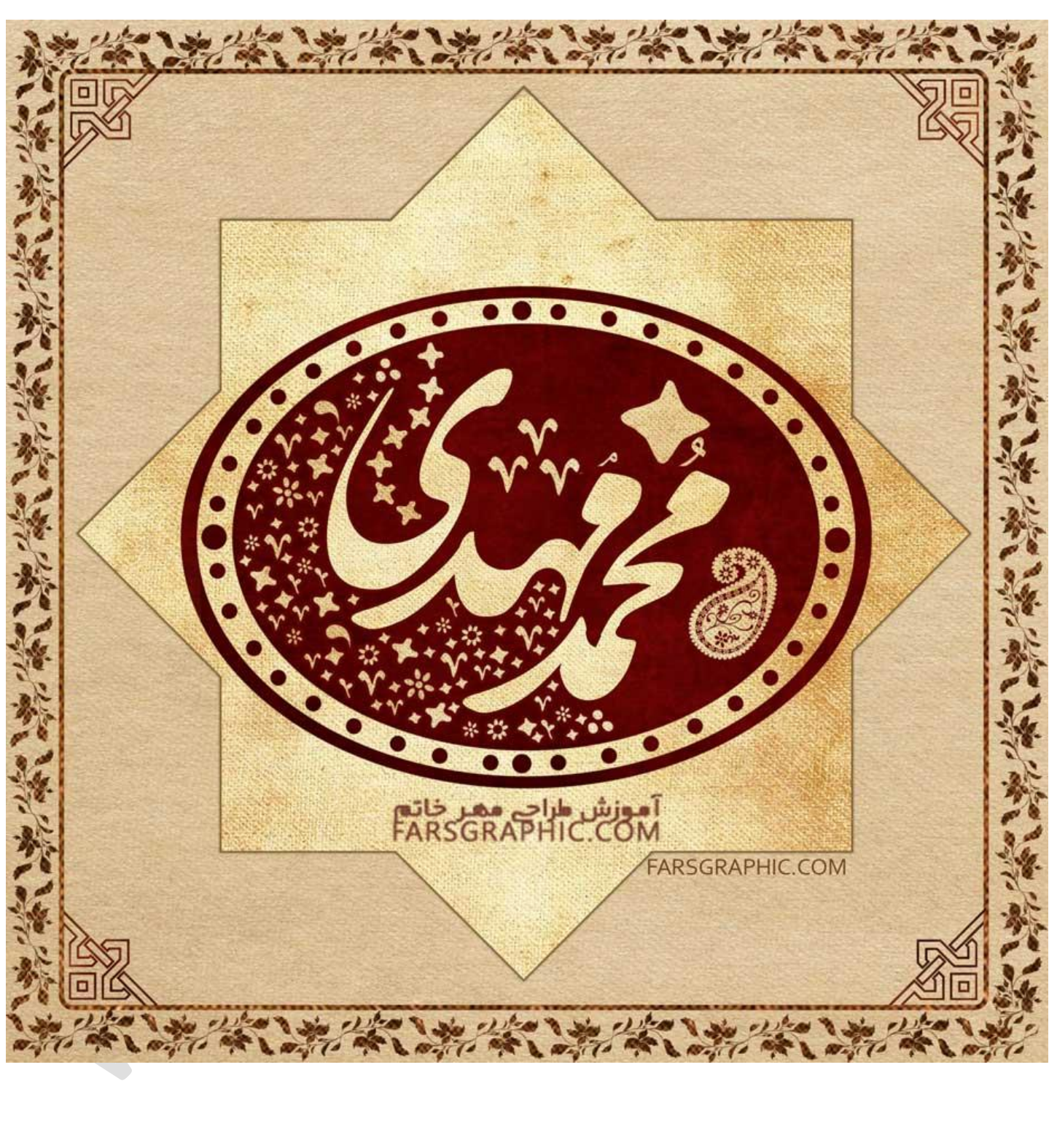

پکیج اختصاصی طراحی مهر خاتم و پروفایل

www.farsgraphic.com

توضيحاتي در خصوص قسمت لايه ها و پوشه بندي آن :

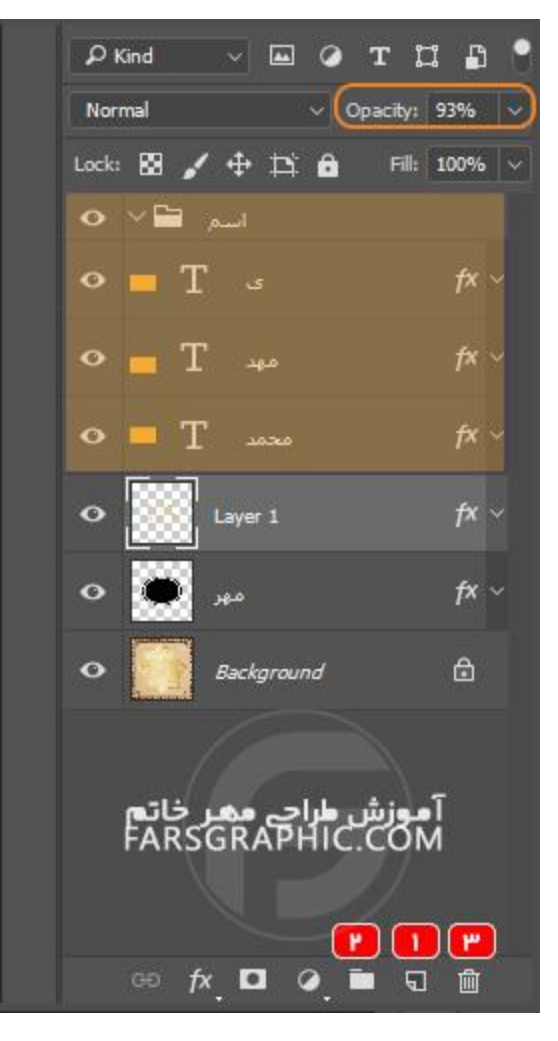

توضیحاتی در مورد لایه ها ( فعال سازی این قسمت با کلیـد ۲<sup>۷</sup> روی صفحه کلید ) ۱– با کلیـک روی ایـن گزینه لایه جدید ایجاد می شـود ۲– مـی توانیـد بـه کارتون نظـم بدین و لایه های را

پوشـه بنـدی کنیـد بر ای مثال ما لایه نوشـته ها را در یک پوشـه به نام ( اسـم ) قرار دادیم.

۳– مـی توانیـد لایه یا پوشـه ای را حذف کنید

٭با دابل کلیک روی نام لایه ها می توانید نام آن را تغییر دهید در صورتی که روی هر مکانی غیر نام لایه کلیک کنید پنجره تنظیمات لایه نمایان می شود ٭ با کلیک روی یک لایه و اسکرول به سمت بالا و پایین می توانید جایگاه لایه و اسکرول به سمت بالا و پایین می توانید جایگاه لایه و اسکرول به ممت کنید هر چه با استفاده Opaciry می توانید لایه را محو کنید هر چه در مد کمتر شود لایه غیب تر می شود

کپی ، انتشار این آموزش (فایل های مربوطه) شرعا حرام می باشد و به شدت پیگرد قانونی دارد!

## ذخیرہ سازی:

خب حالا که کار طراحی تمام شد نوبت رسیده که از کارتون خروجی بگیرید و اون رو ذخیره کنید

از منوی save as.. < file را انتخاب کنید ( کلید ترکیبی shift + ctrl + s

سپس از قیمت save as type فرمت مورد نیاز خود را انتخاب کنید فرمت های بیشتر استفاده شده برای تصویر jpeg – png -jpg می باشد.

شما با ذخیره فرمت \_psd \_می توانید فایل خود را ذخیره کنید و در آینده آن را ویرایش کنید تا لازم نباشـد برای هر اسـم مراحل بالا را دوباره انجام دهید.

| · · · ·                                                                                                    |                                                                                                    |                                                                    |
|----------------------------------------------------------------------------------------------------|----------------------------------------------------------------------------------------------------|--------------------------------------------------------------------|
| Organize 🔻 Ne                                                                                                    | w folder                                                                                                    | L • 6                                                              |
| Favorites  Favorites  Desktop  Concorrive  Concorrive Concorrive Concorrive Concorrive Concorrive Concorrive Concorrive Concorrive Concorrive Concorrive Concorrive Concorrive Concorrive Concorrive Concorrive Concorrive Concorrive Concorrive Concorrive Concorrive Concorrive Concorrive Concorriv | Photoshop (*.PSD;*.PDD) (<br>Large Document Format (*.<br>BMP (*.BMP;*.RLE;*.DIB)<br>CompuServe GIF (*.GIF)<br>Dicom (*.DCM;*.DC3;*.DIC)<br>Photoshop DCS 1.0 (*.EPS)<br>Photoshop DCS 1.0 (*.EPS)<br>Photoshop DCS 2.0 (*.EPS)<br>IFF Format (*.IFF;*.TDI)<br>JPEG (*.JPG;*.JPE;*.JPZ;<br>JPEG Stereo (*.JPS)<br>Multi-Picture Format (*.MP<br>PCX (*.PCX)<br>Photoshop PDF (*.PDF;*.PD<br>Photoshop Raw (*.RAW) | شما با ذخیره کنید<br>PSB)<br>)<br>)<br>(PSC;*J2K;*JPC)<br>PO)      |
| Homegroup<br>File name:                                                                                                    | Pixar (*.PXR)<br>PNG (*.PNG;*.PNS)<br>Portable Bit Map (*.PBM;*.F<br>Scitex CT (*.SCT)<br>Targa (*.TGA;*.VDA;*.ICB;*:<br>TIFF (*.TIF;*.TIFF)                                                                                                    | PGM;*.PPM;*.PNM;*.PFM;*.PAM)<br>VST)                               |
| Homegroup<br>File name:                                                                                                    | Pixar (*.PXR)<br>PNG (*.PNG;*.PNS)<br>Portable Bit Map (*.PBM;*.F<br>Scitex CT (*.SCT)<br>Targa (*.TGA;*.VDA;*.ICB;*.<br>TIFF (*.TIF;*.TIFF)<br>JPEG (*.JPG;*.JPEG;*.JPE)                                                                                                    | PGM;*.PPM;*.PNM;*.PFM;*.PAM)<br>VST)<br>فرمت تصویر را انتخاب کنید) |

## فروش و انتشار این آموزش حرام است و دست کمی از دزدی ندارد

منبع : فارس گرافیک| مرجع گرافیک فارسـی زبانان

www.farsgraphic.com

آموزش به پایان رسید

امید وارم لذت برده باشید

## نویسنده : رضا خسروی

هر گونه کپی برداری از این نوشته حرام می باشد و ما راضی نیستیم

## بهترين طراح خداست!

در صورت وجود هر گونه سئوال، نظر ، پیشنهاد با ایمیل <u>akhosravish@gmail.com</u> - <u>info@farsgraphic.com</u> یا وبسایت ما در ارتباط باشی*د* 

جهت دانلود فایل ها به آدرس https://goo.gl/l4gcWi مراجعه کنید.

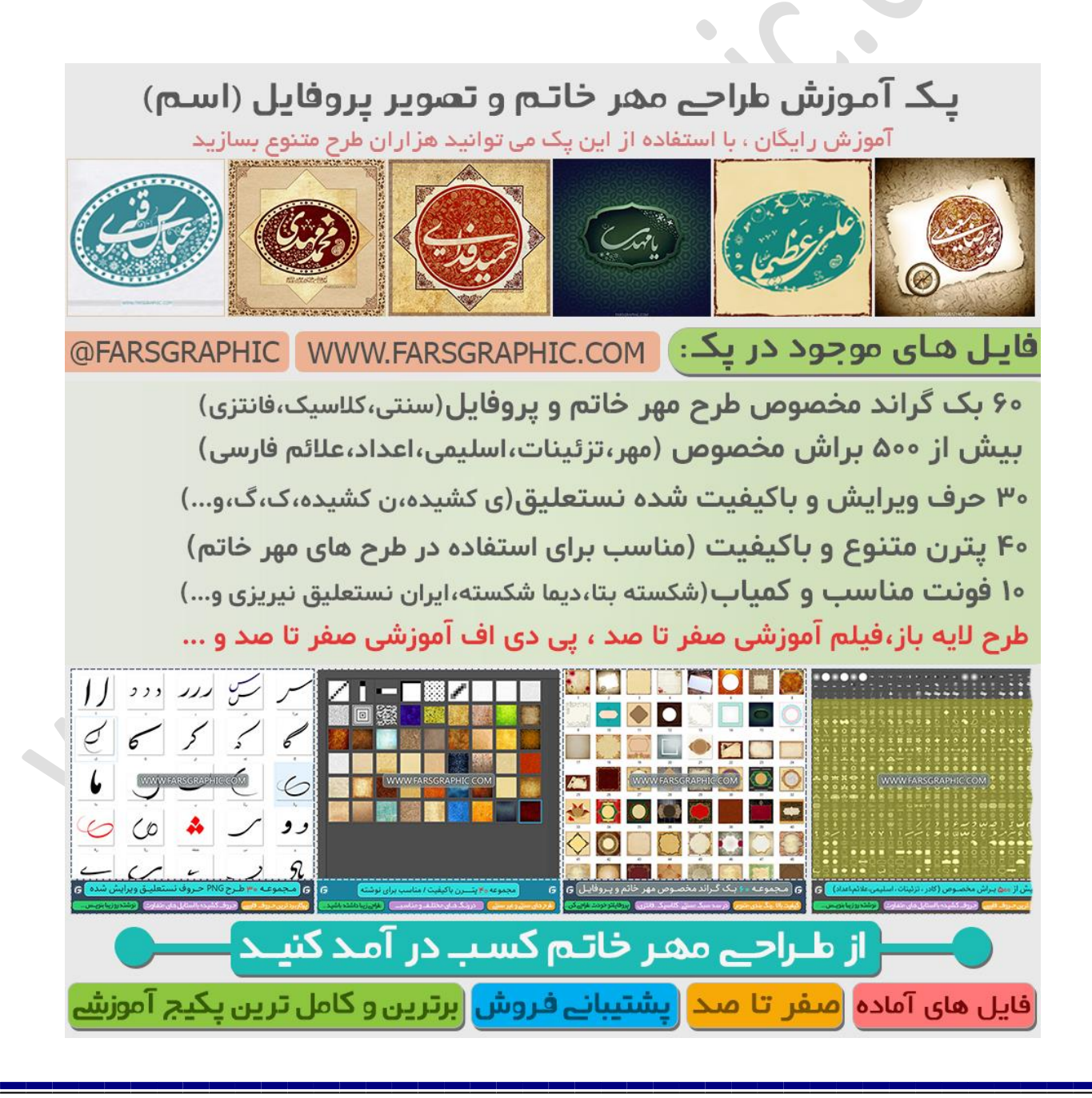